1.-La primera práctica va a consistir en configurar manualmente los parámetros de red y conseguir la conexión de la tarjeta de red ethernet de un equipo de sobremesa a la red de una clase.

El administrador de la red de la clase ha colocado una pegatina a cada cable de conexión RJ45, en la que se pueden leer los parámetros de conexión que se deben utilizar para conectar un ordenador desde él.

Para este caso vamos a suponer que son los siguientes:

Dirección IP:192.168.1.17 Mascara de red: 255.255.255.0 Puerta de enlace:192.168.1.1 DNS:8.8.8.8 DNS:8.8.4.4

| Propiedades: Protocolo de Internet versión 4 (TCP/IPv4)                                                                                                    |                             |  |  |  |  |
|----------------------------------------------------------------------------------------------------|-----------------------------|--|--|--|--|
| General                                                                                                    |                             |  |  |  |  |
| Puede hacer que la configuración IP se asigne automáticamente si la<br>red es compatible con esta funcionalidad. De lo contrario, deberá<br>consultar con el administrador de red cuál es la configuración IP<br>apropiada. |                             |  |  |  |  |
| Obtener una dirección IP automáticar                                                                                                    | nente                       |  |  |  |  |
| O Usar la siguiente dirección IP:                                                                                                    |                             |  |  |  |  |
| Dirección IP:                                                                                                    | 192.168.1.17                |  |  |  |  |
| Máscara de subred:                                                                                                    | 255 . 255 . 255 . 0         |  |  |  |  |
| Puerta de enlace predeterminada:                                                                                                    | 192.168.1.1                 |  |  |  |  |
| Obtener la dirección del servidor DNS automáticamente     Olysar las giguientes direcciones de servidor DNS:                                                                                                    |                             |  |  |  |  |
| Servidor DNS pre <u>f</u> erido:                                                                                                    | 8.8.8.8                     |  |  |  |  |
| Servidor DNS al <u>t</u> ernativo:                                                                                                    | 8.8.4.4                     |  |  |  |  |
| Ualidar configuración al salir                                                                                                    | Opciones avan <u>z</u> adas |  |  |  |  |
|                                                                                                    | Aceptar Cancelar            |  |  |  |  |

| Administrador: C:\windows\system32\cmd.exe                                                                                                    |   |
|----------------------------------------------------------------------------------------------------|---|
| Adaptador de Ethernet Conexión de área local 3:                                                                                                    |   |
| Sufijo DNS específico para la conexión :<br>Vínculo: dirección IPv6 local : fe80::961:9e33:8e15:c7cd%32<br>Dirección IPv4 : 192.168.1.17<br>Máscara de subred : 255.255.255.0<br>Puerta de enlace predeterminada : 192.168.1.1 | Ŧ |
| Adaptador de túnel 6TO4 Adapter:                                                                                                    |   |
| Estado de los medios endios desconectados<br>Sufijo DNS específico para la conexión :                                                                                                    |   |
| Adaptador de túnel isatap.{5E7AD6E4-FC17-49E4-988B-FBF74F2D25EC}:                                                                                                    |   |
| Estado de los medios medios desconectados<br>Sufijo DNS específico para la conexión :                                                                                                    |   |
| Adaptador de túnel isatap.{7E7B01BB-DCA9-4292-A5E4-E84214CEF07D}:                                                                                                    |   |
| Estado de los medios : medios desconectados<br>Sufijo DNS específico para la conexión :                                                                                                    |   |
| Adaptador de túnel Teredo Tunneling Pseudo-Interface:                                                                                                    | - |

2.- Configurar la conexión inalámbrica de un equipo para conectarse a una red inalámbrica.

| Propiedades: Protocolo de Internet versión 4 (TCP/IPv4)                                                                                                    |                     |  |  |  |
|----------------------------------------------------------------------------------------------------|---------------------|--|--|--|
| General                                                                                                    |                     |  |  |  |
| Puede hacer que la configuración IP se asigne automáticamente si la<br>red es compatible con esta funcionalidad. De lo contrario, deberá<br>consultar con el administrador de red cuál es la configuración IP<br>apropiada. |                     |  |  |  |
| Obtener una dirección IP automáticar                                                                                                    | mente               |  |  |  |
| O Usar la siguiente dirección IP:                                                                                                    |                     |  |  |  |
| Dirección IP:                                                                                                    | 192.168.1.33        |  |  |  |
| Máscara de subred:                                                                                                    | 255 . 255 . 255 . 0 |  |  |  |
| Puerta de enlace predeterminada:                                                                                                    | 192.168.1.1         |  |  |  |
| Obtener la dirección del servidor DNS                                                                                                    | automáticamente     |  |  |  |
| O Usar las siguientes direcciones de ser                                                                                                    | vidor DNS:          |  |  |  |
| Servidor DNS pre <u>f</u> erido:                                                                                                    | 80 . 58 . 0 . 33    |  |  |  |
| Servidor DNS al <u>t</u> ernativo:                                                                                                    | 80 . 58 . 32 . 96   |  |  |  |
| Validar configuración al salir                                                                                                    | Opciones avanzadas  |  |  |  |
|                                                                                                    | Aceptar Cancelar    |  |  |  |

| C:4.     | Administrador: C:\windows\system32\CMD.exe                                                                                                    |   |
|----------|----------------------------------------------------------------------------------------------------|---|
| Ad       | aptador de LAN inalámbrica Conexión de red inalámbrica:                                                                                                    | - |
| 30       | Sufijo DNS específico para la conexión :<br>Descripción Intel(R) Centrino(R) Wireless-N 1                                                                                       | = |
| 54       | Dirección física                                                                                                    |   |
| :5       | Dirección IPv4                                                                                                    |   |
|          | La concesión expira                                                                                                    |   |
| -5<br>69 | Puerta de enlace predeterminada : 192.168.1.1<br>Servidor DHCP : 192.168.1.1<br>IAID DHCPv6 : 417114481<br>DUID de cliente DHCPv6 : 00-01-00-01-16-25-D0-2D-E8-11-32-<br>-88-C8 |   |
|          | Servidores DNS                                                                                                    |   |
|          | NetBIOS sobre TCP/IP habilitado                                                                                                    | Ŧ |

3.- Esta tarea va a consistir en definir mediante Windows 7 un grupo en el hogar con el que compartir recursos con otros equipos a nivel local. Hay que completar los siguientes pasos:

En mi red tendré 2 equipos: SOBREMESA Y PORTATIL-MAY

a) Configuración del grupo en el hogar.

| Panel de control 	Fodos I                                                                                                    | os elementos de Panel de control 🕨 Grupo Hogar                                                                                                    | ✓ 4→ Buscar en e                                                                                                    | l Panel de c           |
|----------------------------------------------------------------------------------------------------|----------------------------------------------------------------------------------------------------|----------------------------------------------------------------------------------------------------|------------------------|
| ción <u>V</u> er <u>H</u> erramientas Ay <u>ı</u>                                                                                                    | ıda                                                                                                    |                                                                                                    |                        |
|                                                                                                    | Compartir con otros equipos domé                                                                                                    | ticos que ejecutan Windows 7                                                                                                    |                        |
|                                                                                                    |                                                                                                    |                                                                                                    |                        |
|                                                                                                    | Katualmente no hay ningún grupo en 🖉                                                                                                    | l hogar en la red.                                                                                                    |                        |
|                                                                                                    | Con un grupo en el hogar, puede compartir ar<br>También puede transmitir multimedia en secu<br>una contraseña y siempre es posible decidir qu                                                                       | hivos e impresoras con otros equipos que ejecutan Windows 7.<br>ncias a dispositivos. El grupo en el hogar está protegido con<br>é delmentos desea compartir con el grupo.                              |                        |
|                                                                                                    | Más información acerca de los grupos en el ho                                                                                                    | gar                                                                                                    |                        |
|                                                                                                    | Cambiar configuración de uso compartido ava                                                                                                    | nzado                                                                                                    |                        |
|                                                                                                    | Iniciar el Solucionador de problemas de Grupo                                                                                                    | Hogar                                                                                                    |                        |
|                                                                                                    |                                                                                                    | Crear un grupo en el hogar Cancelar                                                                                                    |                        |
|                                                                                                    |                                                                                                    |                                                                                                    |                        |
|                                                                                                    |                                                                                                    |                                                                                                    |                        |
|                                                                                                    |                                                                                                    |                                                                                                    |                        |
|                                                                                                    |                                                                                                    |                                                                                                    |                        |
|                                                                                                    |                                                                                                    |                                                                                                    |                        |
|                                                                                                    |                                                                                                    |                                                                                                    |                        |
|                                                                                                    |                                                                                                    |                                                                                                    |                        |
|                                                                                                    |                                                                                                    |                                                                                                    |                        |
|                                                                                                    |                                                                                                    |                                                                                                    |                        |
|                                                                                                    |                                                                                                    |                                                                                                    |                        |
|                                                                                                    |                                                                                                    |                                                                                                    |                        |
| 🖗 Crear un grupo                                                                                                    | o en el hogar                                                                                                    |                                                                                                    |                        |
| 🖓 Crear un grupo                                                                                                    | o en el hogar                                                                                                    |                                                                                                    |                        |
| P Crear un grupo                                                                                                    | o en el hogar                                                                                                    |                                                                                                    |                        |
| Crear un grupo<br>Compartir cor                                                                                                    | o en el hogar<br>n otros equipos domé                                                                                                    | sticos que ejecutan Windows 7                                                                                                    |                        |
| Crear un grupo                                                                                                    | en el hogar<br>n otros equipos domé                                                                                                    | sticos que ejecutan Windows 7                                                                                                    |                        |
| Crear un grupo<br>Compartir cor                                                                                                    | o en el hogar<br>n otros equipos domé<br>ompartir archivos e impreso                                                                                                    | sticos que ejecutan Windows 7<br>ras con otros equipos que ejecuten Windows 7 y p                                                                                                    | uede                   |
| Crear un grupo<br>Compartir cor<br>equipo puede co<br>ransmitir multime                                                                                                    | o en el hogar<br>n otros equipos domé<br>ompartir archivos e impreso<br>edia en secuencias a disposit                                                                                                    | sticos que ejecutan Windows 7<br>ras con otros equipos que ejecuten Windows 7 y p<br>ivos mediante un grupo en el hogar. El grupo en e<br>e nosible decidir qué elementos desa compartir d              | uede<br>I hog          |
| Crear un grupo<br>Compartir cor<br>El equipo puede co<br>ransmitir multime<br>está protegido cor                                                                                             | o en el hogar<br>n otros equipos domé<br>ompartir archivos e impreso<br>edia en secuencias a disposit<br>n una contraseña y siempre e                                                                               | sticos que ejecutan Windows 7<br>ras con otros equipos que ejecuten Windows 7 y p<br>rivos mediante un grupo en el hogar. El grupo en e<br>rs posible decidir qué elementos desea compartir o           | uede<br>I hog          |
| Crear un grupo<br>Compartir cor<br>I equipo puede co<br>ransmitir multime<br>stá protegido cor<br>grupo.                                                                                     | o en el hogar<br>n otros equipos domé<br>ompartir archivos e impreso<br>edia en secuencias a disposit<br>n una contraseña y siempre o<br>prerca de los grupos en el br                                              | sticos que ejecutan Windows 7<br>ras con otros equipos que ejecuten Windows 7 y p<br>rivos mediante un grupo en el hogar. El grupo en e<br>es posible decidir qué elementos desea compartir o           | uede<br>I hog<br>on e  |
| Crear un grupo<br>Compartir cor<br>Il equipo puede co<br>ransmitir multime<br>está protegido cor<br>grupo.<br>Más información a                                                              | o en el hogar<br>n otros equipos domé<br>ompartir archivos e impreso<br>edia en secuencias a disposit<br>n una contraseña y siempre e<br>acerca de los grupos en el ho                                              | sticos que ejecutan Windows 7<br>ras con otros equipos que ejecuten Windows 7 y p<br>ivos mediante un grupo en el hogar. El grupo en e<br>es posible decidir qué elementos desea compartir o<br>gar     | uede<br>I hog<br>on el |
| Crear un grupo<br>Compartir cor<br>l equipo puede co<br>ransmitir multime<br>stá protegido cor<br>rupo.<br><u>Aás información a</u><br>eleccione qué de                                      | o en el hogar<br>n otros equipos domé<br>ompartir archivos e impreso<br>edia en secuencias a disposit<br>n una contraseña y siempre e<br>acerca de los grupos en el ho<br>sea compartir:                            | sticos que ejecutan Windows 7<br>ras con otros equipos que ejecuten Windows 7 y p<br>rivos mediante un grupo en el hogar. El grupo en e<br>es posible decidir qué elementos desea compartir o<br>rgar   | uede<br>l hog<br>on e  |
| Crear un grupo<br>Compartir cor<br>l equipo puede co<br>ransmitir multime<br>está protegido cor<br>grupo.<br><u>Más información a</u><br>seleccione qué de                                   | o en el hogar<br>n otros equipos domé<br>ompartir archivos e impreso<br>edia en secuencias a disposit<br>n una contraseña y siempre e<br>acerca de los grupos en el ho<br>sea compartir:                            | sticos que ejecutan Windows 7<br>ras con otros equipos que ejecuten Windows 7 y p<br>rivos mediante un grupo en el hogar. El grupo en e<br>es posible decidir qué elementos desea compartir o<br>rgar   | uede<br>I hog<br>on e  |
| Crear un grupo<br>Compartir cor<br>l equipo puede co<br>ransmitir multime<br>está protegido cor<br>grupo.<br><u>Más información a</u><br>eleccione qué de                                    | o en el hogar<br>n otros equipos domé<br>ompartir archivos e impreso<br>edia en secuencias a disposit<br>n una contraseña y siempre e<br>acerca de los grupos en el ho<br>sea compartir:<br>Documento               | sticos que ejecutan Windows 7<br>ras con otros equipos que ejecuten Windows 7 y p<br>rivos mediante un grupo en el hogar. El grupo en e<br>es posible decidir qué elementos desea compartir o<br>gar    | uede<br>I hog<br>on e  |
| Crear un grupo<br>Compartir cor<br>I equipo puede co<br>ransmitir multime<br>stá protegido cor<br>grupo.<br><u>Aás información a</u><br>eleccione qué de<br>Imágenes                         | o en el hogar<br>n otros equipos domé<br>ompartir archivos e impreso<br>edia en secuencias a disposit<br>n una contraseña y siempre d<br>acerca de los grupos en el ho<br>sea compartir:<br>Documento               | sticos que ejecutan Windows 7<br>ras con otros equipos que ejecuten Windows 7 y p<br>rivos mediante un grupo en el hogar. El grupo en e<br>es posible decidir qué elementos desea compartir o<br>rgar   | uede<br>I hog          |
| Crear un grupo<br>Compartir cor<br>l equipo puede co<br>ransmitir multime<br>stá protegido cor<br>grupo.<br><u>Más información a</u><br>eleccione qué de<br>Imágenes                         | o en el hogar<br>n otros equipos domé<br>ompartir archivos e impreso<br>edia en secuencias a disposit<br>n una contraseña y siempre e<br>acerca de los grupos en el ho<br>sea compartir:<br>Documento               | sticos que ejecutan Windows 7<br>ras con otros equipos que ejecuten Windows 7 y p<br>rivos mediante un grupo en el hogar. El grupo en el<br>es posible decidir qué elementos desea compartir o<br>rgar  | uede<br>I hog<br>on e  |
| Crear un grupo<br>Compartir cor<br>equipo puede cor<br>ransmitir multime<br>está protegido cor<br>grupo.<br><u>Más información a</u><br>eleccione qué de<br>Imágenes<br>Imágenes             | o en el hogar<br>n otros equipos domé<br>ompartir archivos e impreso<br>edia en secuencias a disposit<br>n una contraseña y siempre e<br>acerca de los grupos en el ho<br>sea compartir:<br>Documento<br>Impresoras | sticos que ejecutan Windows 7<br>ras con otros equipos que ejecuten Windows 7 y p<br>rivos mediante un grupo en el hogar. El grupo en el<br>es posible decidir qué elementos desea compartir o<br>rigar | uede<br>I hog<br>on el |
| Crear un grupo<br>Compartir cor<br>El equipo puede co<br>ransmitir multime<br>está protegido cor<br>grupo.<br><u>Más información a</u><br>Seleccione qué de<br>Imágenes<br>Imágenes          | o en el hogar<br>n otros equipos domé<br>ompartir archivos e impreso<br>edia en secuencias a disposit<br>n una contraseña y siempre e<br>acerca de los grupos en el ho<br>sea compartir:                            | sticos que ejecutan Windows 7<br>ras con otros equipos que ejecuten Windows 7 y p<br>rivos mediante un grupo en el hogar. El grupo en el<br>es posible decidir qué elementos desea compartir o<br>rigar | uede<br>I hog<br>on el |
| Crear un grupo<br>Compartir cor<br>el equipo puede co<br>ransmitir multime<br>está protegido cor<br>grupo.<br><u>Más información a</u><br>Seleccione qué de<br>Imágenes<br>Música            | o en el hogar<br>n otros equipos domé<br>ompartir archivos e impreso<br>edia en secuencias a disposit<br>n una contraseña y siempre e<br>acerca de los grupos en el ho<br>sea compartir:                            | sticos que ejecutan Windows 7<br>ras con otros equipos que ejecuten Windows 7 y p<br>rivos mediante un grupo en el hogar. El grupo en el<br>es posible decidir qué elementos desea compartir o<br>rgar  | uede<br>I hog<br>on el |
| Crear un grupo<br>Compartir cor<br>lequipo puede co<br>ransmitir multime<br>está protegido cor<br>grupo.<br><u>Más información a</u><br>Seleccione qué de<br>Imágenes<br>Música<br>Vídeos    | o en el hogar<br>n otros equipos domé<br>ompartir archivos e impreso<br>edia en secuencias a disposit<br>n una contraseña y siempre e<br>acerca de los grupos en el ho<br>sea compartir:                            | sticos que ejecutan Windows 7<br>ras con otros equipos que ejecuten Windows 7 y p<br>rivos mediante un grupo en el hogar. El grupo en el<br>es posible decidir qué elementos desea compartir o<br>rgar  | uede<br>I hog          |
| Crear un grupo<br>Compartir cor<br>l equipo puede co<br>ransmitir multime<br>stá protegido cor<br>grupo.<br><u>Más información a</u><br>eleccione qué de<br>Imágenes<br>Música<br>Vídeos     | o en el hogar<br>n otros equipos domé<br>ompartir archivos e impreso<br>edia en secuencias a disposit<br>n una contraseña y siempre e<br>acerca de los grupos en el ho<br>sea compartir:                            | sticos que ejecutan Windows 7<br>ras con otros equipos que ejecuten Windows 7 y p<br>rivos mediante un grupo en el hogar. El grupo en el<br>es posible decidir qué elementos desea compartir o<br>rgar  | uede<br>I hog<br>on el |
| Crear un grupo<br>Compartir cor<br>l equipo puede co<br>ransmitir multime<br>stá protegido cor<br>rrupo.<br><u>Aás información a</u><br>eleccione qué de<br>Imágenes<br>Música<br>V Música   | o en el hogar<br>n otros equipos domé<br>ompartir archivos e impreso<br>edia en secuencias a disposit<br>n una contraseña y siempre e<br>acerca de los grupos en el ho<br>sea compartir:                            | sticos que ejecutan Windows 7<br>ras con otros equipos que ejecuten Windows 7 y p<br>rivos mediante un grupo en el hogar. El grupo en el<br>es posible decidir qué elementos desea compartir o<br>rgar  | uede<br>I hog<br>on el |
| Crear un grupo<br>Compartir cor<br>equipo puede co<br>ransmitir multime<br>está protegido cor<br>grupo.<br><u>Más información a</u><br>ieleccione qué de<br>Imágenes<br>Imágenes<br>V Música | o en el hogar<br>n otros equipos domé<br>compartir archivos e impreso<br>edia en secuencias a disposit<br>n una contraseña y siempre e<br>acerca de los grupos en el ho<br>sea compartir:                           | sticos que ejecutan Windows 7 y privos mediante un grupo en el hogar. El grupo en el se posible decidir qué elementos desea compartir o logar                                                           | uede<br>I hog<br>on el |

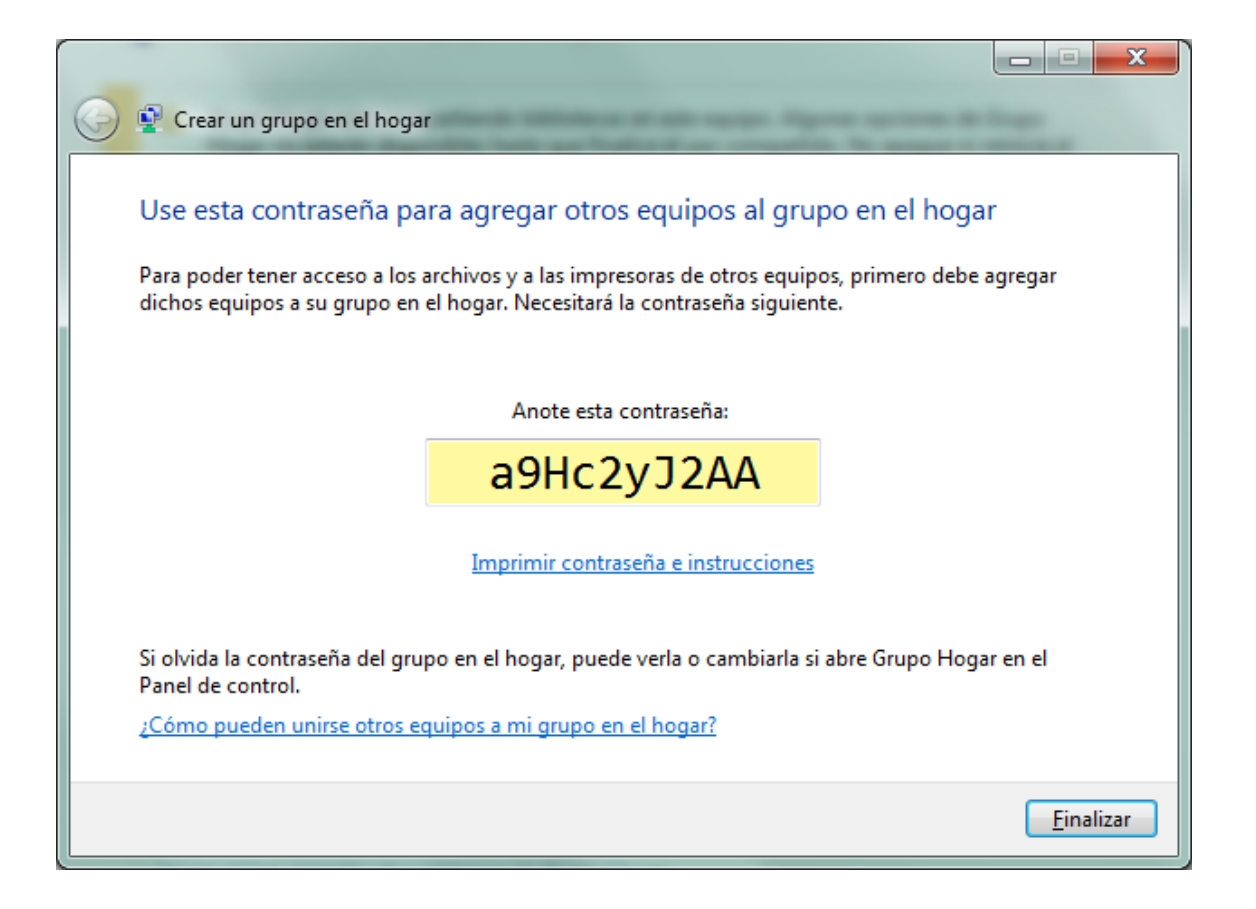

b) Añadir 1 o más equipos al grupo en el hogar con la misma clave y hacer que cada uno comparta impresora, música, ficheros, etc.

| 🚱 💭 🕫 🗞 🔸 Panel de control 🔸 Todos los elementos de Panel de control 🔸 Grupo Hogar 🔹 🍫 Buscar en el Panel de control 👂                                                                                                    |
|----------------------------------------------------------------------------------------------------|
| Compartir con otros equipos domésticos que ejecutan Windows 7                                                                                                    |
| 📢 May en SOBREMESA creó un grupo en el hogar en la red.                                                                                                    |
| Con un grupo en el hogar, puede compartir archivos e impresoras con otros equipos que ejecutan Windows 7.<br>También puede transmitir multimedia en secuencias a dispositivos. El grupo en el hogar está protegido con<br>una contraseña y siempre es posible decidir qué elementos desea compartir con el grupo. |
| Más información acerca de los grupos en el hogar                                                                                                    |
| Cambiar configuración de uso compartido avanzado                                                                                                    |
| Iniciar el Solucionador de problemas de Grupo Hogar                                                                                                    |
|                                                                                                    |
| Unirse ahora Cancelar                                                                                                    |
|                                                                                                    |
|                                                                                                    |
|                                                                                                    |

| 👰 Unirse a un grupo                                                                                                    |                                                                                                    |                                                                                |
|----------------------------------------------------------------------------------------------------|----------------------------------------------------------------------------------------------------|--------------------------------------------------------------------------------|
|                                                                                                    | en el hogar                                                                                                    |                                                                                |
| Compartir con ot                                                                                                    | ros equipos domésticos que eje                                                                                                    | ecutan Windows 7                                                               |
| Windows detectó un g<br>impresoras con otros o<br>secuencias a dispositiv                                                                                            | jrupo en el hogar en la red. Con un grupo<br>equipos que ejecutan Windows 7. Tambie<br>ros.                                                                                                    | o en el hogar, puede compartir archivos e<br>én puede transmitir multimedia en |
| Más información acer                                                                                                    | ca de los grupos en el hogar                                                                                                    |                                                                                |
| Seleccione qué desea                                                                                                    | compartir:                                                                                                    |                                                                                |
| 🔽 Imágenes                                                                                                    | <b>Documentos</b>                                                                                                    |                                                                                |
| 🔽 Música                                                                                                    | Impresoras                                                                                                    |                                                                                |
| Vídeos                                                                                                    |                                                                                                    |                                                                                |
|                                                                                                    |                                                                                                    | Siguiente Cancelar                                                             |
|                                                                                                    |                                                                                                    |                                                                                |
|                                                                                                    |                                                                                                    |                                                                                |
|                                                                                                    | statements of the second statements of the second                                                                                                    |                                                                                |
|                                                                                                    | And Annual Article                                                                                                    |                                                                                |
| 👰 Unirse a un grupo                                                                                                    | en el hogar                                                                                                    |                                                                                |
| 😰 Unirse a un grupo                                                                                                    | en el hogar                                                                                                    |                                                                                |
| <ul> <li>Unirse a un grupo</li> <li>Escribir la contra</li> </ul>                                                                                                    | en el hogar<br>seña del grupo en el hogar                                                                                                    |                                                                                |
| Unirse a un grupo Escribir la contra Las contraseñas ayuda                                                                                                    | en el hogar<br>seña del grupo en el hogar<br>in a impedir el acceso no autorizado a los                                                                                                    | archivos y las impresoras del grupo                                            |
| <ul> <li>Unirse a un grupo</li> <li>Escribir la contrat</li> <li>Las contraseñas ayuda<br/>en el hogar. Puede sol<br/>hogar.</li> </ul>                              | en el hogar<br>seña del grupo en el hogar<br>In a impedir el acceso no autorizado a los<br>icitar la contraseña a May en SOBREMES/                                                                                      | s archivos y las impresoras del grupo<br>A o a otro miembro del grupo en el    |
| <ul> <li>Unirse a un grupo</li> <li>Escribir la contra:</li> <li>Las contraseñas ayuda<br/>en el hogar. Puede sol<br/>hogar.</li> <li>¿Dónde puedo encont</li> </ul> | en el hogar<br>seña del grupo en el hogar<br>in a impedir el acceso no autorizado a los<br>icitar la contraseña a May en SOBREMES/<br>irar la contraseña del grupo en el hogar?                                         | archivos y las impresoras del grupo<br>A o a otro miembro del grupo en el      |
| <ul> <li>Unirse a un grupo</li> <li>Escribir la contra</li> <li>Las contraseñas ayuda<br/>en el hogar. Puede sol<br/>hogar.</li> <li>¿Dónde puedo encont</li> </ul>  | en el hogar<br>seña del grupo en el hogar<br>in a impedir el acceso no autorizado a los<br>icitar la contraseña a May en SOBREMES/<br>trar la contraseña del grupo en el hogar?<br>Escriba la contraseña:               | s archivos y las impresoras del grupo<br>A o a otro miembro del grupo en el    |
| <ul> <li>Unirse a un grupo</li> <li>Escribir la contrat</li> <li>Las contraseñas ayuda<br/>en el hogar. Puede sol<br/>hogar.</li> <li>¿Dónde puedo encont</li> </ul> | en el hogar<br>seña del grupo en el hogar<br>in a impedir el acceso no autorizado a los<br>icitar la contraseña a May en SOBREMES/<br>trar la contraseña del grupo en el hogar?<br>Escriba la contraseña:<br>29Hc2v12AA | archivos y las impresoras del grupo<br>A o a otro miembro del grupo en el      |
| <ul> <li>Unirse a un grupo</li> <li>Escribir la contra</li> <li>Las contraseñas ayuda<br/>en el hogar. Puede sol<br/>hogar.</li> <li>¿Dónde puedo encont</li> </ul>  | en el hogar<br>seña del grupo en el hogar<br>in a impedir el acceso no autorizado a los<br>icitar la contraseña a May en SOBREMES/<br>trar la contraseña del grupo en el hogar?<br>Escriba la contraseña:<br>a9Hc2yJ2AA | archivos y las impresoras del grupo<br>A o a otro miembro del grupo en el      |
| Unirse a un grupo<br>Escribir la contra<br>Las contraseñas ayuda<br>en el hogar. Puede sol<br>hogar.<br>Dónde puedo encont                                           | en el hogar<br>seña del grupo en el hogar<br>in a impedir el acceso no autorizado a los<br>icitar la contraseña a May en SOBREMES/<br>trar la contraseña del grupo en el hogar?<br>Escriba la contraseña:<br>a9Hc2yJ2AA | s archivos y las impresoras del grupo<br>A o a otro miembro del grupo en el    |
| Unirse a un grupo Escribir la contra: Las contraseñas ayuda<br>en el hogar. Puede sol<br>hogar. ¿Dónde puedo encont                                                  | en el hogar<br>seña del grupo en el hogar<br>in a impedir el acceso no autorizado a los<br>icitar la contraseña a May en SOBREMES/<br>trar la contraseña del grupo en el hogar?<br>Escriba la contraseña:<br>a9Hc2yJ2AA | archivos y las impresoras del grupo<br>A o a otro miembro del grupo en el      |
| Unirse a un grupo Escribir la contra Las contraseñas ayuda<br>en el hogar. Puede sol<br>hogar. ¿Dónde puedo encont                                                   | en el hogar<br>seña del grupo en el hogar<br>in a impedir el acceso no autorizado a los<br>icitar la contraseña a May en SOBREMES/<br>trar la contraseña del grupo en el hogar?<br>Escriba la contraseña:<br>a9Hc2yJ2AA | s archivos y las impresoras del grupo<br>A o a otro miembro del grupo en el    |
| Unirse a un grupo Escribir la contra: Las contraseñas ayuda<br>en el hogar. Puede sol<br>hogar. ¿Dónde puedo encont                                                  | en el hogar<br>seña del grupo en el hogar<br>in a impedir el acceso no autorizado a los<br>icitar la contraseña a May en SOBREMES/<br>trar la contraseña del grupo en el hogar?<br>Escriba la contraseña:<br>a9Hc2yJ2AA | archivos y las impresoras del grupo<br>A o a otro miembro del grupo en el      |
| Unirse a un grupo Escribir la contra Las contraseñas ayuda<br>en el hogar. Puede sol<br>hogar. ¿Dónde puedo encont                                                   | en el hogar<br>seña del grupo en el hogar<br>in a impedir el acceso no autorizado a los<br>icitar la contraseña a May en SOBREMES/<br>trar la contraseña del grupo en el hogar?<br>Escriba la contraseña:<br>a9Hc2yJ2AA | s archivos y las impresoras del grupo<br>A o a otro miembro del grupo en el    |
| Unirse a un grupo Escribir la contra Las contraseñas ayuda<br>en el hogar. Puede sol<br>hogar. ¿Dónde puedo encont                                                   | en el hogar<br>seña del grupo en el hogar<br>in a impedir el acceso no autorizado a los<br>icitar la contraseña a May en SOBREMES/<br>trar la contraseña del grupo en el hogar?<br>Escriba la contraseña:<br>a9Hc2yJ2AA | s archivos y las impresoras del grupo<br>A o a otro miembro del grupo en el    |
| Unirse a un grupo Escribir la contra: Las contraseñas ayuda en el hogar. Puede sol hogar. ¿Dónde puedo encont                                                        | en el hogar<br>seña del grupo en el hogar<br>in a impedir el acceso no autorizado a los<br>icitar la contraseña a May en SOBREMES/<br>trar la contraseña del grupo en el hogar?<br>Escriba la contraseña:<br>a9Hc2yJ2AA | archivos y las impresoras del grupo<br>A o a otro miembro del grupo en el      |

| 🕞 😰 Unirse a un grupo en el hogar                                                                                                    |
|----------------------------------------------------------------------------------------------------|
| Se unió al grupo en el hogar<br>Ya puede obtener acceso a los archivos y a las impresoras que comparten otros usuarios del grupo<br>en el hogar.<br>¿Cómo puedo obtener acceso a los archivos y a las impresoras de otros equipos? |
|                                                                                                    |
| <u> </u>                                                                                                    |

c) Comprobación desde el equipo inicial de los recursos que comparte con el resto del grupo en el hogar y de los que tiene a disposición de los otros miembros del grupo en el hogar a través de la red.

En esta captura se observa lo que PORTATIL-MAY comparte con el ordenador SOBREMESA desde el punto de vista de este último:

|                                                                                                    |                                                                                                    |                                            |            |          | ×   |
|----------------------------------------------------------------------------------------------------|----------------------------------------------------------------------------------------------------|--------------------------------------------|------------|----------|-----|
| 🚱 🗢 🗟 🕨 Grupo en el hogar 🕨 May (PO                                                                                                    | RTATIL-MAY) 🕨                                                                                                    | 👻 🍫 Buscal                                 | May (PORTA | ATIL-MAY | 0 🔎 |
| <u>Archivo Edición Ver H</u> erramientas Ay <u>u</u> da                                                                                                    |                                                                                                    |                                            |            |          |     |
| Organizar 🔻                                                                                                    |                                                                                                    |                                            | •== •      |          | 0   |
| <ul> <li>Escritorio</li> <li>Sitios recientes</li> <li>TV grabada</li> <li>Bibliotecas</li> <li>Documentos</li> <li>Música</li> <li>Música</li> <li>Vídeos</li> <li>Korpo en el hogar</li> <li>May (PORTATIL-MAY)</li> <li>Equipo</li> <li>Red</li> </ul> | Grupo Hogar<br>Abra una biblioteca para ver los archivos del grupo en el hogar y organícelos por carpeta, fecha y<br>Documentos<br>Biblioteca<br>Biblioteca | otras propiedades.<br>Música<br>Biblioteca |            |          |     |
| 3 elementos                                                                                                    |                                                                                                    |                                            |            |          |     |

Y en esta otra se ve lo que SOBREMESA comparte con PORTATIL-MAY desde el punto de vista de este último:

| Organizar 🔻 Grabar                                                                                                    |                                                                                                    |                                                                                                    |                        |
|----------------------------------------------------------------------------------------------------|----------------------------------------------------------------------------------------------------|----------------------------------------------------------------------------------------------------|------------------------|
| <ul> <li>Favoritos</li> <li>Descargas</li> <li>Escritorio</li> <li>Sitios recientes</li> <li>Bibliotecas</li> <li>Documentos</li> <li>Imágenes</li> <li>Música</li> <li>Vídeos</li> <li>Grupo en el hogar</li> </ul> | Grupo Hogar     Abra una biblioteca para ver los arch     Documentos     Biblioteca     Música     Biblioteca | ivos del grupo en el hogar y organícelos por carp<br>Imágenes<br>Biblioteca<br>Vídeos<br>Biblioteca | eta, fecha y otras pro |
|                                                                                                    | -                                                                                                    |                                                                                                    |                        |

4.- Crear una conexión AD-HOC entre dos equipos con adaptador inalámbrica para enviar una carpeta concreta, por ejemplo: la carpeta "Mis proyectos"

| 🕞 👰 Con | figurar una conexión o red                                                                                                    |
|---------|----------------------------------------------------------------------------------------------------|
| Elegir  | una opción de conexión                                                                                                    |
|         | Conectarse manualmente a una red inalámbrica<br>Conéctese a una red oculta o cree un nuevo perfil inalámbrico.                               |
|         | Conectarse a un área de trabajo<br>Configurar una conexión de acceso telefónico o VPN a su área de trabajo.                                  |
|         | Configurar una conexión de acceso telefónico<br>Conectarse a Internet mediante una conexión de acceso telefónico.                            |
| 4       | Configurar una red ad hoc inalámbrica (de equipo a equipo)<br>Configurar una red temporal para compartir archivos o una conexión a Internet. |
| 8       | Conectarse a una red de área personal (PAN) Bluetooth<br>Configurar una conexión a una red o dispositivo habilitado para Bluetooth.          |
|         | Siguiente Cancelar                                                                                                    |

No puedo configurar el otro equipo de la red Ad-HOC porque sólo tengo en casa un portátil.

| 🕒 📩 Configurar una red ad ho | c                               |                          |          |
|------------------------------|---------------------------------|--------------------------|----------|
| Asigne un nombre a la        | a red y elija las opciones de   | seguridad                |          |
| Nom <u>b</u> re de red:      | RED AD-HOC CASA                 |                          |          |
| Tipo de seguri <u>d</u> ad:  | WPA2-Personal                   | <u>Ayudarme a elegir</u> |          |
| Cla <u>v</u> e de seguridad: | lfj10230f90213jf090192jf3091j23 | Ocultar caracteres       |          |
| <mark> </mark>               |                                 |                          |          |
|                              |                                 | Siguiente                | Cancelar |

| 🕝 👬 Co                               | nfigurar una red ad hoc                                                                                                    |
|--------------------------------------|----------------------------------------------------------------------------------------------------|
| La re<br>Esta re<br>descoi<br>que se | rd RED AD-HOC CASA está lista para usarse<br>ed aparecerá en la lista de redes inalámbricas y estará activa hasta que todos los usuarios se<br>necten de ella. Proporcione el nombre de la red y la clave de seguridad a los usuarios que desee<br>e conecten a esta red. |
|                                      | Nombre de la red inalámbrica: RED AD-HOC CASA<br>Clave de seguridad de red: ••••••                                                                                                    |
| Para c<br>uso co                     | ompartir archivos, abra <u>Centro de redes y recursos compartidos</u> en Panel de control y active el ompartido de archivos.                                                                                                    |
|                                      | <u>C</u> errar                                                                                                    |

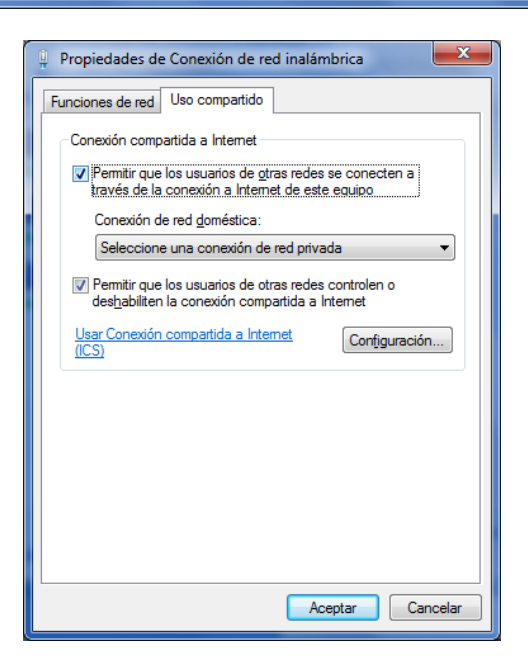

#### 5.- Realiza la configuración de los siguientes servidores:

a) Instala y configura un servidor FTP con el servicio de FTP que suministra Windows 7 (con autenticación básica y permitiendo SSL). Para el cliente utiliza el programa Filezilla. El nombre del sitio FTP será damsi\_<inicial\_de\_tu\_nombre\_y\_primer\_apellido>. Por ejemplo, para una alumna llamada Marta Lacasa Martín, el nombre de su sitio FTP será damsi\_mlacasa. Debes entregar una captura de pantalla del administrador del servicio FTP, donde se vea claramente el nombre de tu sitio FTP y otra captura de una conexión de un cliente (utilizando la herramienta Filezilla) en la que haya existido transferencia de archivos.

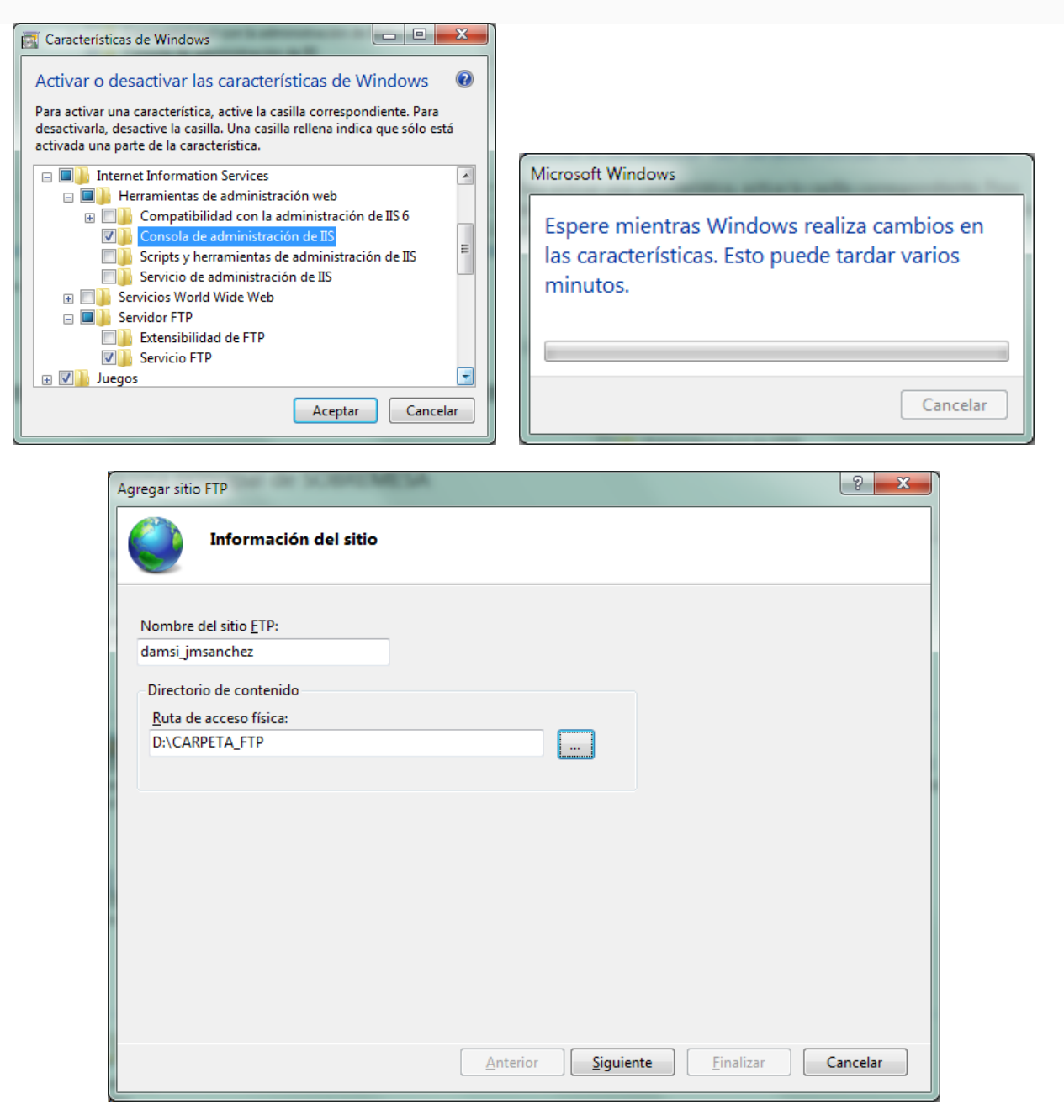

|                                                                                                    |                  |                   |                   | 8 ×                 |
|----------------------------------------------------------------------------------------------------|------------------|-------------------|-------------------|---------------------|
| Configuración de enlaces y SS                                                                                                    | SL               |                   |                   |                     |
| Enlace                                                                                                    |                  |                   |                   |                     |
| Dirección IP:                                                                                                    | <u>P</u> uerto:  |                   |                   |                     |
| 192.168.1.4                                                                                                    | • 21             |                   |                   |                     |
| Habilitar nombres de host virtuales:                                                                                                    |                  |                   |                   |                     |
| Host <u>v</u> irtual (ejemplo: ftp.contoso.com):                                                                                                    |                  |                   |                   |                     |
|                                                                                                    |                  |                   |                   |                     |
| 🖉 Iniciar sitio FTP automáticamente                                                                                                    |                  |                   |                   |                     |
| SSL                                                                                                    |                  |                   |                   |                     |
| Sin SSL                                                                                                    |                  |                   |                   |                     |
| ermitir                                                                                                    |                  |                   |                   |                     |
| © <u>R</u> equerir SSL                                                                                                    |                  |                   |                   |                     |
| Certificado SSL:                                                                                                    |                  | _                 |                   |                     |
|                                                                                                    |                  | V <u>e</u> r.     |                   |                     |
|                                                                                                    |                  |                   |                   |                     |
|                                                                                                    | <u>A</u> nterior | <u>S</u> iguiente | <u>F</u> inalizar | Cancelar            |
|                                                                                                    |                  |                   |                   |                     |
|                                                                                                    |                  |                   |                   |                     |
| egar sitio FTP                                                                                                    |                  |                   |                   | ? <mark>- </mark> × |
| egar sitio FTP                                                                                                    |                  |                   |                   | ? <mark>- ×</mark>  |
| egar sitio FTP                                                                                                    | y autorización   |                   |                   | ? 🗙                 |
| egar sitio FTP                                                                                                    | y autorización   |                   |                   | ? <mark>×</mark>    |
| egar sitio FTP Información de autenticación Autenticación                                                                                                    | y autorización   |                   |                   | ? ×                 |
| egar sitio FTP<br>Información de autenticación<br>Autenticación                                                                                                    | y autorización   |                   |                   | <u>8</u> ×          |
| egar sitio FTP Información de autenticación Autenticación Anónima Résica                                                                                                    | y autorización   |                   |                   | ? ×                 |
| egar sitio FTP<br>Información de autenticación<br>Autenticación<br>Anónima<br>V Básica                                                                                      | y autorización   |                   |                   | ? ×                 |
| egar sitio FTP<br>Información de autenticación<br>Autenticación<br>Anónima<br>V Básica<br>Autorización                                                                      | y autorización   |                   |                   | ? ×                 |
| egar sitio FTP Información de autenticación Autenticación Autenticación Banónima Básica Autorización Permitir el acceso a:                                                  | y autorización   |                   |                   | ? ×                 |
| egar sitio FTP  Información de autenticación  Autenticación  Anónima  Básica  Autorización  Permitir el acceso a:  Todos los usuarios                                       | y autorización   |                   |                   | ?                   |
| egar sitio FTP Información de autenticación Autenticación Anónima Básica Autorización Permitir el acceso a: Todos los usuarios                                              | y autorización   |                   |                   | ? ×                 |
| egar sitio FTP  Información de autenticación  Autenticación  Anónima  Básica  Autorización  Permitir el acceso a:  Todos los usuarios                                       | y autorización   |                   |                   | ? ×                 |
| egar sitio FTP  Información de autenticación  Autenticación  Anónima  Básica  Autorización  Permitir el agceso a:  Todos los usuarios  Permisos                             | y autorización   |                   |                   | ?                   |
| egar sitio FTP  Información de autenticación  Autenticación  Anónima  Básica  Autorización  Permitir el acceso a:  Todos los usuarios  Permisos  Leer                       | y autorización   |                   |                   | 2                   |
| egar sitio FTP  Información de autenticación  Autenticación  Autenticación  Básica  Autorización  Permitir el acceso a:  Todos los usuarios  Permisos  Leer  Leer  Escribir | y autorización   |                   |                   | 2                   |

<u>Anterior</u> <u>S</u>iguiente

<u>F</u>inalizar

Cancelar

| 🍋 Administrador de Internet Informat       | ion Services (IIS)                                                                                                    |                                                                                                    |
|--------------------------------------------|----------------------------------------------------------------------------------------------------|----------------------------------------------------------------------------------------------------|
| SOBREMESA >                                | Sitios > damsi_jmsanchez >                                                                                                    | 😰 🛛 🟠 🔞 -                                                                                                    |
| <u>A</u> rchivo <u>V</u> er Ay <u>u</u> da |                                                                                                    |                                                                                                    |
| Conexiones                                 | Dégina principal de damei imcanghez                                                                                                    | Acciones                                                                                                    |
| Archivo Ver Ayyda                          | Página principal de damsi_jmsanchez         Fitre:       • @ r • @ Mostrar todo       Agrupar por:       Área       • @ *         Administración       • @ *       • @ *       • @ *       • @ *         Editor de configuración       • @ *       • @ *       • @ *       • @ *         FTP       • @ *       • @ *       • @ *       • @ *       • @ *         Aislamiento de usuario FTP       Autenticación FTP Compatibilidad con Configuración SSL de FTP       Examen de directorios FTP       Filtrado de FTP       Mensajes de FTP         Image: Properties of the autorización de FTP       Image: Properties of the solicitudes de FTP       Mensajes de FTP       Mensajes de FTP         Image: Properties of the autorización de FTP       Image: Properties of the solicitudes de FTP       Mensajes de FTP         Image: Properties of the properties of the properies of the properties of the properties of the properi | Acciones         Explorar         Editar permisos         Modificar sitio         Enlaces         Configuración básica         Ver aplicaciones         Ver directorios virtuales         Administrar sitio FTP         Reiniciar         Iniciar         Detener         Configuración avanzada         Image: Aguda         Ayuda en pantalla |
|                                            | Tista Características 🚱 Vísta Contenido                                                                                                    |                                                                                                    |
| Listo                                      |                                                                                                    | € <u>1</u> .:                                                                                                    |
| L                                          |                                                                                                    |                                                                                                    |

# Aquí aparece la captura del cliente FileZilla. Habilité en el servidor el acceso anónimo:

| 192.168.1.4 - FileZilla                                                                                                    |                                                            |  |  |  |  |  |  |
|----------------------------------------------------------------------------------------------------|------------------------------------------------------------|--|--|--|--|--|--|
| <u>A</u> rchivo <u>E</u> dición <u>V</u> er <u>T</u> ransferencia <u>S</u> ervidor <u>M</u> arcadores A <u>v</u> uda                                                                                                    |                                                            |  |  |  |  |  |  |
|                                                                                                    |                                                            |  |  |  |  |  |  |
| Servidor: 192.168.1.4 Nombre de usuario: anonymous Contrageñ                                                                                                    | a: Puerto: Conexión rápida                                 |  |  |  |  |  |  |
| Respuesta:       150 Opening BINARY mode data connection.         Respuesta:       226 Transfer complete.         Estado:       Calculando compensación de la zona horaria del servidor         Comando:       MDTM GRUPO HOGAR.docx         Respuesta:       213 20120314174712         Estado:       Compensaciones de zona horaria: Servidor: 3600 segundos. Local: 3         Estado:       Directorio listado correctamente | 600 segundos. Diferencia: 0 segundos.                      |  |  |  |  |  |  |
| Sitio local: \                                                                                                    | Sitio remoto: /                                            |  |  |  |  |  |  |
| Escritorio<br>Mis documentos<br>Equipo<br>C: (SISTEMA)<br>C: (DATOS)<br>E:                                                                                                    |                                                            |  |  |  |  |  |  |
| Nombre de archivo Tamaño d Tipo de archivo Última modificación                                                                                                    | Nombre de archivo Tamaño d Tipo de arc Última modific Perm |  |  |  |  |  |  |
| Image: C:       Disco local         Image: D: (DATOS)       Disco local         Image: C:       Unidad de CD                                                                                                    |                                                            |  |  |  |  |  |  |
| 3 directorios 1 archivo. Tamaño total: 1.118.506 bytes                                                                                                    |                                                            |  |  |  |  |  |  |
| Servidor/Archivo local Direcci Archivo remoto Tamaño Prioridad Estado                                                                                                    |                                                            |  |  |  |  |  |  |
| Archivos en cola Transferencias fallidas Transferencias satisfactorias                                                                                                    |                                                            |  |  |  |  |  |  |
|                                                                                                    | 🖉 🖽 Cola: vacía 🔍 🔍                                        |  |  |  |  |  |  |

b) Instala y configura un servidor web en tu equipo con el programa XAMPP. Una vez activados los servicios, en la carpeta pública del servidor Apache guarda un archivo html con el siguiente código:

Para ello, abre un editor simple de texto y copia las líneas de html personalizandolo con tu nombre y referenciando la imagen correctamente. Salva el archivo como mipagina.html. Guarda en la carpeta pública del servidor una foto tuya de tamaño carnet para que se visualice al abrir la página.

A continuación, realiza una captura de pantalla del navegador con esta URL: http://localhost/mipagina.html e inclúyela en el ejercicio.

|                                                                                    | Control Panel Applicati                                                                  | ion                                               |                                   |                       |
|------------------------------------------------------------------------------------|------------------------------------------------------------------------------------------|---------------------------------------------------|-----------------------------------|-----------------------|
| 8                                                                                  | XAMPP Control F                                                                          | Panel Ser <u>v</u> ice                            | SC <u>M</u>                       |                       |
| - Modules                                                                          | Apache Running                                                                           | Stop Admin                                        | <u>S</u> tatus<br><u>R</u> efresh |                       |
| Svc<br>Svc                                                                         | MySql<br>FileZilla<br>Mercurv                                                            | Start Admin<br>Start Admin                        | Explore                           |                       |
| Current<br>Install<br>ERROR: S<br>This pro<br>Refresh.<br>Done<br>Busy<br>Apache s | Directory: c:\xamp<br>er) Directory: c:\<br>tatus Check Failur<br>gram must be run f<br> | p<br>xampp<br>e [656656]<br>rom your XAMPP root o | t <u>x</u> t                      |                       |
| <                                                                                  |                                                                                          |                                                   | <u>▼</u><br>⊞ 4                   |                       |
| ← → C ↑ © localho     Tarea 5: Esta     web                                        | st/mipagina.html<br>es una pági                                                          | na de prueba j                                    | para el serv                      | ∎☆ <b>d</b> ∢<br>idor |
| weD<br>Realiza                                                                     | do por – José Maria Sánch                                                                | iez de la Vega -                                  |                                   |                       |
|                                                                                    |                                                                                          |                                                   |                                   |                       |

6.- Para hacer esta actividad necesitas tener instalado un programa antivirus. Lo probable es que lo tengas, pero si no es así, te hacemos varias propuestas de antivirus gratuitos al final del enunciado del ejercicio. Con el programa de antivirus que tengas deberás:

a) Realizar un análisis de una unidad extraíble que tengas conectada al ordenador y una captura de pantalla del proceso y otra del resultado del análisis. ¿Se ha detectado alguna amenaza? En caso afirmativo, ¿de qué tipo? ¿qué acciones has tomado (eliminar, ignorar alerta, poner en cuarentena el archivo? Razona tu respuesta.

| o avast! F                | REE ANTIVIRUS                                    |                                                                                                 | <b>.</b>          |                      |                                 |
|---------------------------|--------------------------------------------------|-------------------------------------------------------------------------------------------------|-------------------|----------------------|---------------------------------|
|                           |                                                  |                                                                                                 | P AYUDA           | OPCIONES             | ACTUALIZ                        |
| GENERAL                   | Puedes utilizar las or<br>iniciar varios análisi | HORA<br>VIORA<br>pciones siguientes para ejecutar un análisis predefinido c<br>al mismo tiempo. | ) para crear un a | nálisis personal     | izado. Puedes                   |
| ANALIZAR EL<br>EQUIPO     |                                                  |                                                                                                 |                   |                      | Iniciar                         |
| zar ahora                 | Análisis rápido<br>Realiza un análisis rápid     | lo de los discos duros y la memoria operativa del equipo.                                       |                   |                      | F Incia                         |
| isis durante el arranque  |                                                  |                                                                                                 |                   | N                    | lás detalles                    |
| de Anélisie               |                                                  |                                                                                                 |                   |                      | G                               |
| nes de Analisis           | Análisis completo                                | del sistema                                                                                     |                   |                      | Iniciar                         |
| ESCUDOS EN<br>TIEMPO REAL | Realiza un analisis exnai                        | ustivo del sistema (màs profundo, pero mas lento).                                              |                   | N                    | 1ás detalles 🖪                  |
| PROTECCIÓN<br>ADICIONAL   | Análisis de unidado                              | es extraíbles / Analizando                                                                      | Detener           | Pausar               | > Continuar<br>Aenos detalles 4 |
|                           | Archivos examinados:                             | L:\DAW\\LMSGI02_CONT_R01_Identificacion.jpg                                                     |                   |                      |                                 |
| MANTENIMIENTO             | Duración del análisis:                           | 0:00:05                                                                                         |                   |                      |                                 |
|                           | Velocidad:                                       | 9,3 MB por segundo                                                                              |                   |                      |                                 |
| MARKET                    | Archivos/carpetas examinados:                    | 760/63                                                                                          |                   |                      |                                 |
|                           | Cantidad de datos examinados:                    | 56,1 MB                                                                                         |                   |                      |                                 |
|                           | Archivos infectados:                             | 0                                                                                               |                   |                      |                                 |
|                           | Análisis de carpeta<br>Realiza un análisis com   | a <b>seleccionada</b><br>pleto de la carpeta seleccionada (se selecciona al iniciar e           | el análisis).     | N                    | ▶ Iniciar<br>1ás detalles       |
|                           |                                                  |                                                                                                 |                   | <u>Crear análisi</u> | s personalizado                 |

| javast!                                                                | FREE ANTIVIRUS                                                                                                    |                                                      |
|------------------------------------------------------------------------|----------------------------------------------------------------------------------------------------|------------------------------------------------------|
| GENERAL                                                                | AVUDA     ANALIZAR AHORA     Puedes utilizar las opciones siguientes para ejecutar un análisis predefinido o para crear un aná iniciar varios análisis al mismo tiempo.     Análisis rápido           | OPCIONES 🛧 ACTUALIZAR<br>lisis personalizado. Puedes |
| Analizar ahora<br>Análisis durante el arranque<br>Informes de Análisis | Realiza un análisis rápido de los discos duros y la memoria operativa del equipo.         Análisis completo del sistema<br>Realiza un análisis exhaustivo del sistema (más profundo, pero más lento). | Más detalles        Más detalles                     |
| PROTECCIÓN<br>PROTECCIÓN<br>ADICIONAL                                  | Análisis de unidades extraíbles<br>Análisis completo, NO SE HA DETECTADO AMENAZA                                                                                                    | Aceptar<br>Menos detalles 🔺                          |
|                                                                        | Duración del análisis:     0:01:00       Archivos/carpetas examinados:     4615/745       Cantidad de datos examinados:     1,8 GB       Archivos infectados:     0                                   |                                                      |
|                                                                        | Análisis de carpeta seleccionada           Realiza un análisis completo de la carpeta seleccionada (se selecciona al iniciar el análisis).                                                            | ► Iniciar<br>Más detalles ▼                          |
| TE GUSTA AVAST?                                                        |                                                                                                    | Crear análisis personalizado                         |

b) A continuación configura un análisis programado para que se ejecute semanalmente a las 23:00 horas y que revise todos las unidades de disco y la memoria. Nombra la tarea como 'ANÁLISIS SEMANAL - <Tu Nombre y Apellidos>'. Realiza una captura de pantalla de la configuración de la programación.

|                    | ciones de Análisis                                                                              |
|--------------------|-------------------------------------------------------------------------------------------------|
| Análisis           | PARÁMETROS DEL ANÁLISIS                                                                         |
| Sensibilidad       | Por favor, utiliza las opciones siguientes para configurar los parámetros básicos del análisis. |
| Compresores        |                                                                                                 |
| Acciones           | Anàlisis                                                                                        |
| Rendimiento        | Nombre del análisis: ANÁLISIS SEMANAL - JOSÉ MARÍA SÁNCHEZ DE LA VEGA                           |
| Archivo de informe | Comentario                                                                                      |
| Exclusiones        |                                                                                                 |
| Programar          | Áreas a analizar                                                                                |
|                    | Seleccionar áreas a analizar:                                                                   |
|                    | l odos los discos duros                                                                         |
|                    | Memoria eliminar                                                                                |
|                    | (seleccionar áreas adicionales)                                                                 |
|                    | Añadir Tipos de Archivos Analizar todos los archivos Reconocer tipos de archivos por:           |
|                    |                                                                                                 |
|                    | Aceptar Cancelar ?                                                                              |

|                    | iones de Análisis                                                                                                    |
|--------------------|----------------------------------------------------------------------------------------------------|
| Análisis           | PROGRAMAR                                                                                                    |
| Sensibilidad       | Las opciones de esta página te permiten programar un análisis automático.                                                                             |
| Compresores        |                                                                                                    |
| Acciones           | Programador de análisis                                                                                                    |
| Rendimiento        | 🕑 Programar este análisis                                                                                                    |
| Archivo de informe |                                                                                                    |
| Exclusiones        | lipo de programa: Semanal                                                                                                    |
| Programar          | 📝 No iniciar el análisis si el equipo funciona con baterías                                                                                           |
|                    | 📝 Pausar el análisis si comienza el modo batería                                                                                                    |
|                    | <ul> <li>Despertar al sistema para iniciar el análisis (si está en modo de suspensión)</li> <li>Apagar el sistema al finalizar el análisis</li> </ul> |
|                    | Programa:                                                                                                    |
|                    | Hora de comienzo: 23: 0                                                                                                    |
|                    | Día de inicio: Domingo 🔻                                                                                                    |
|                    |                                                                                                    |
|                    | La hora está en formato militar (0:00-23:59)                                                                                                    |
|                    | Aceptar Cancelar ?                                                                                                    |

7.- Realiza un tutorial con capturas de pantalla y texto descriptivo donde se describa el proceso de instalación y configuración de un cortafuego concreto paso a paso. Guíate del apartado de la unidad donde se describe este tema. El tutorial contendrá como mínimo: instalación, opciones del menú principal, configuración de alertas, cómo permitir a ciertos programas que accedan a Internet, configuración de reglas de entrada y salida (un ejemplo de cada una de ellas), cómo ver los eventos registrados por el cortafuego. Nosotros te proponemos algunos antivirus gratuitos, aunque puedes escoger el antivirus que prefieras. Puedes escoger el cortafuego que prefieras...

### Instalación de ZoneAlarm

Una vez ejecutado el programa de instalación, hay que seleccionar la opción de idioma:

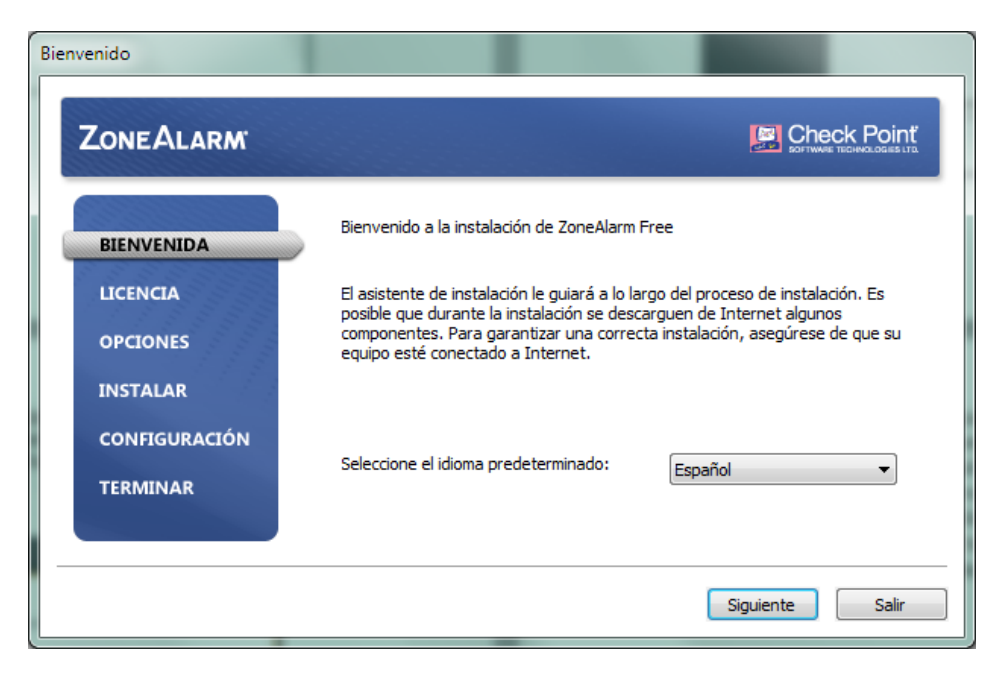

Aceptar las condiciones de la licencia:

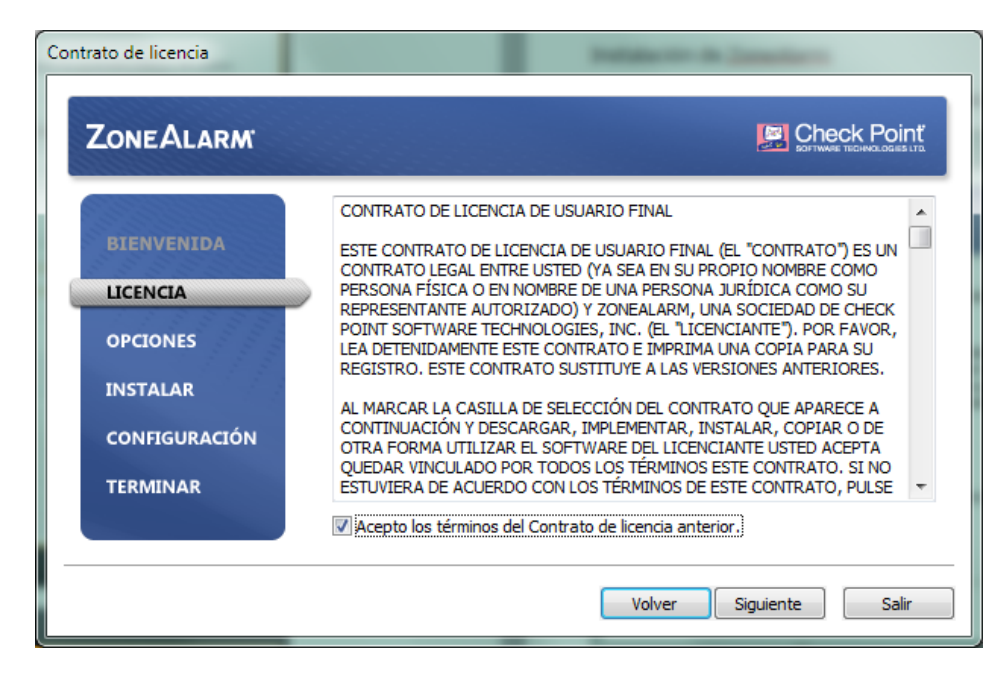

#### Indicar el nombre y el correo electrónico:

| ZONEALARM     |                                                                                          |
|---------------|------------------------------------------------------------------------------------------|
| RTENVENTDA    | Registro del producto                                                                    |
| DIENVENIDA    | Escriba su nombre:                                                                       |
| LICENCIA      | May                                                                                      |
| OPCIONES      | Escriba su dirección de correo electrónico                                               |
| INSTALAR      | yamretron@gmail.com                                                                      |
| CONFIGURACIÓN | ☑ Infórmenme acerca de las actualizaciones y las novedades<br>de seguridad del producto. |
| TERMINAR      | Mantendremos su dirección de correo electrónico de<br>manera confidencial.               |
|               |                                                                                          |

#### El directorio donde se instala:

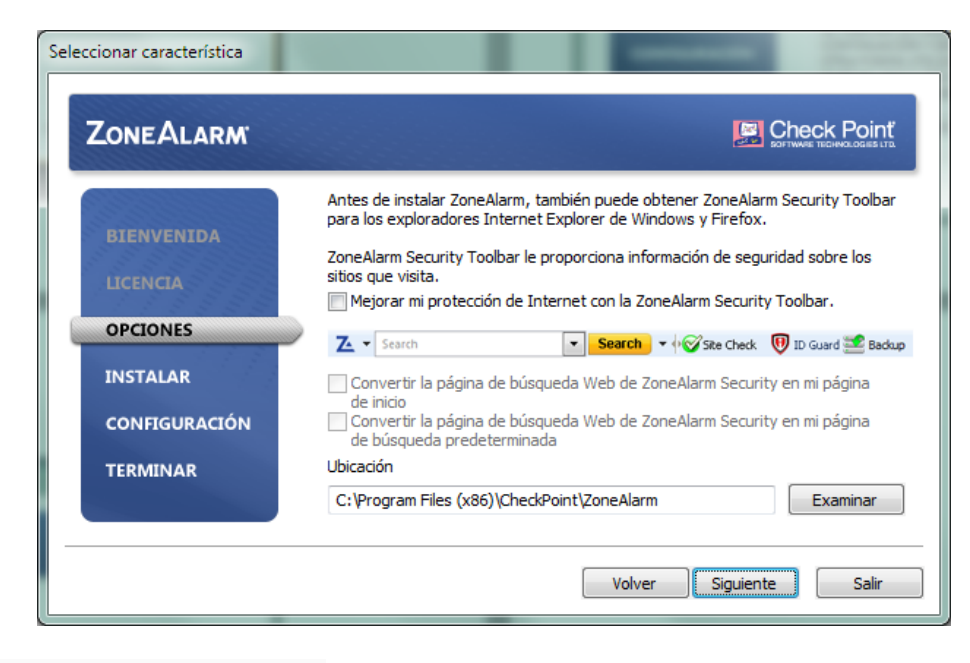

## Y la aplicación comienza su instalación:

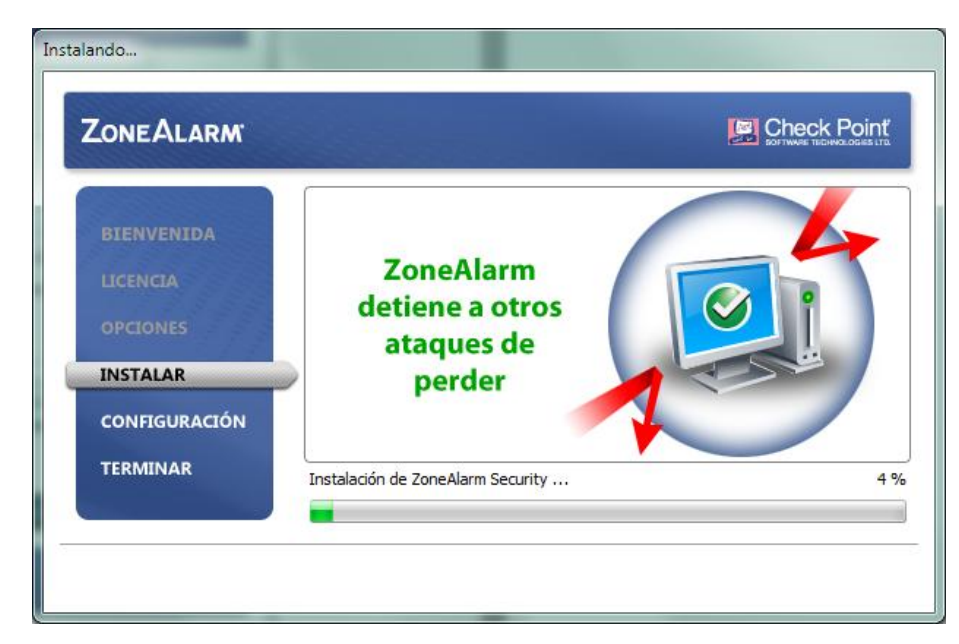

Una vez instalado nos aparece la página principal con las distintas opciones del programa así como el estado de protección del mismo:

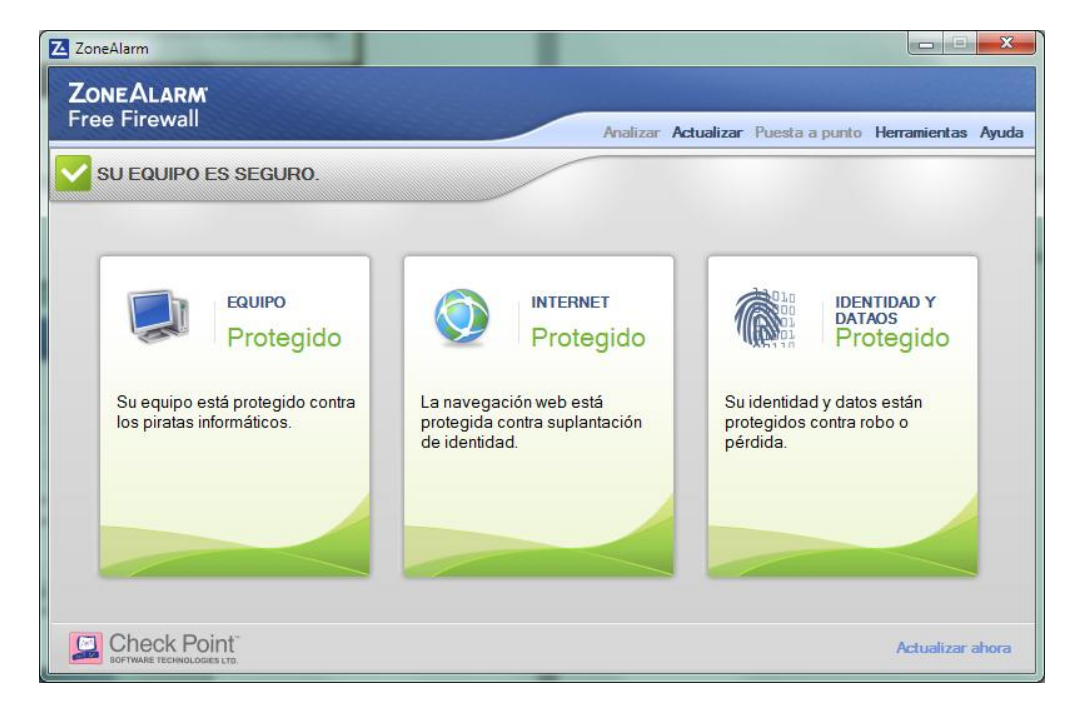

Desde la opción EQUIPO se puede configurar el firewall y detectar posibles accesos que han sido bloqueados por el firewall:

| ZoneAlarm                      |                      |                                                                                                    |        |
|--------------------------------|----------------------|----------------------------------------------------------------------------------------------------|--------|
| Alertas y registros            |                      |                                                                                                    |        |
| Principal<br>Eventos de alerta | Seleccionar tip      | o de registro: Firewall   Mostrar último: 50   Actua                                                                 | alizar |
| Control de registros           | Tipo                 | Fecha y horario Acción IP de origen                                                                                  | -      |
| Visor de registros             | Entrante<br>Saliente | 2012/03/16 16:06:34 +1:00 GMT Bloqueado 95.61.223.36:500<br>2012/03/16 16:06:34 +1:00 GMT Bloqueado 192.168.1.4:5960 |        |
|                                | Saliente<br>Saliente | 2012/03/16 16:06:34 +1:00 GMT Bloqueado 192.168.1.4:5946<br>2012/03/16 16:06:34 +1:00 GMT Bloqueado 192.168.1.4:5946 | E      |
|                                | Saliente<br>Saliente | 2012/03/16 16:06:34 +1:00 GMT Bloqueado 192.168.1.4:5960<br>2012/03/16 16:06:34 +1:00 GMT Bloqueado 192.168.1.4:5946 |        |
|                                | Saliente             | 2012/03/16 16:06:34 +1:00 GMT Bloqueado 192.168.1.4:5960<br>2012/03/16 16:06:34 +1:00 GMT Bloqueado 192.168.1.4:5946 |        |
|                                | Saliente             | 2012/03/16 16:06:34 +1:00 GMT Bloqueado 192.168.1.4:5946<br>2012/02/15 16:06:34 +1:00 GMT Bloqueado 192.168.1.4:5946 |        |
|                                | Saliente             | 2012/03/16 16:06:34 +1:00 GMT Bioqueado 192.168.1.4:5946                                                             |        |
|                                | Saliente             | 2012/03/16 16:06:34 +1:00 GMT Bloqueado 192.168.1.4:5946<br>2012/03/16 16:06:34 +1:00 GMT Bloqueado 192.168.1.4:5960 |        |
|                                | Saliente             | 2012/03/16 16:06:34 +1:00 GMT Bloaueado 192.168.1.4:5946                                                             | *      |
|                                |                      | Agregar a la Zona Más informac                                                                                       | ón     |
|                                |                      | Aceptar Cancela                                                                                                    | •      |
|                                |                      |                                                                                                    |        |

# También se pueden configurar las distintas alertas que se producirán:

| Z ZoneAlarm                    |                                                                 | x |
|--------------------------------|-----------------------------------------------------------------|---|
| Alertas y registros            |                                                                 |   |
| Principal<br>Eventos de alerta | Eventos de alerta                                               | _ |
| Control de registros           | Alerta Regi Eventos                                             | • |
| Visor de registros             | Image: Servidor de seguridad del SO                             |   |
|                                | ۰ III ا                                                         |   |
|                                | Seleccionar todo     Borrar todo       Valors Pred.     Aceptar |   |

También desde la opción EQUIPOS podemos configurar que aplicaciones tienen permitido el acceso a internet:

| Configuración del o        | control de aplicaciones                                                            |                                                                       |            |            |        |                                    |                  |
|----------------------------|------------------------------------------------------------------------------------|-----------------------------------------------------------------------|------------|------------|--------|------------------------------------|------------------|
| Control de<br>aplicaciones | Programas                                                                          | SmartDefense                                                          | Zona sal   | Internet   | Zona e | Inte                               | 4                |
|                            | avast! Service                                                                     | <ul> <li>Personalizar</li> </ul>                                      | 1          | 1          | 1      | 1                                  | -                |
| Ver programas              | Bonjour Service                                                                    | <ul> <li>Automático</li> </ul>                                        | 1          | 1          | 1      | 1                                  |                  |
| ter programas              | Client Server Runti                                                                | <ul> <li>Sistema</li> </ul>                                           | ?          | ?          | ?      | ?                                  |                  |
|                            | Gmail Notifier Pro                                                                 | <ul> <li>Desconocido</li> </ul>                                       | 1          | 1          | ?      | ?                                  |                  |
|                            | Google Chrome                                                                      | <ul> <li>Desconocido</li> </ul>                                       | 1          | 1          | ?      | ?                                  |                  |
|                            | Host Process for W                                                                 | <ul> <li>Sistema</li> </ul>                                           | 1          | 1          | 1      | 1                                  |                  |
|                            | Local Security Auth                                                                | <ul> <li>Desconocido</li> </ul>                                       | ?          | ?          | ?      | ?                                  | Ξ                |
|                            | Services and Contr                                                                 | <ul> <li>Sistema</li> </ul>                                           | 1          | 1          | 1      | X                                  |                  |
|                            | smss.exe                                                                           | <ul> <li>Sistema</li> </ul>                                           | 1          | 1          | ?      | ?                                  |                  |
|                            | srv.sys                                                                            | <ul> <li>Desconocido</li> </ul>                                       | ?          | ?          | ?      | ?                                  |                  |
|                            | tnslsnr.exe                                                                        | <ul> <li>Desconocido</li> </ul>                                       | ?          | ?          | ?      | ?                                  |                  |
|                            | Windows Explorer                                                                   | <ul> <li>Desconocido</li> </ul>                                       | ?          | ?          | ?      | ?                                  |                  |
|                            | Windows Start-Up                                                                   | <ul> <li>Sistema</li> </ul>                                           | J          | 1          | 1      | ?                                  | -                |
|                            | •                                                                                  |                                                                       | -          | -          |        |                                    |                  |
|                            | Detail<br>Nombre del producto<br>Nombre de archivo<br>Versión<br>Tamaño de archivo | Gmail Notifier Pro<br>D:\Mis documentos'<br>4.0.2.0<br>2111 KB<br>111 | \_May_\_AP | LICACIONES |        | Opcion<br>Agreg<br>Elimin<br>Acept | ne<br>jai<br>nar |

Desde esta opción se puede configurar a que zonas y que reglas afectan a cada programa, por ejemplo, para Google Chrome se le aplica una regla que pueda ir desde cualquier sitio a cualquier lugar sin restricciones horarias y a todos los servicios (puertos):

| Z ZoneAlarm                                                     |                                           |
|-----------------------------------------------------------------|-------------------------------------------|
| Agregar reglas de experto                                       |                                           |
| Agregue una nueva regla introduciendo los siguientes<br>General | valores:                                  |
| Rango: 1                                                        | Estado: Activado 🔹                        |
| Nombre: Permiso para Google Chrome                              | Acción: Permitir                          |
| Comentarios:                                                    | Realizar seguimiento: Alerta y registro 🔹 |
| Origen                                                          | Destino                                   |
| Cualquiera Modificar >>                                         | Cualquiera Modificar >>                   |
| Protocolo                                                       | Hora                                      |
| Cualquiera Modificar >>                                         | Cualquiera Modificar >>                   |
|                                                                 | Aceptar Cancelar                          |

Por último desde la opción Internet en esta versión gratuita únicamente podemos modificar las opciones Anti-Phishing:

| Z ZoneAlarm                                  |                                                       |
|----------------------------------------------|-------------------------------------------------------|
| ZoneAlarm<br>Free Firewall                   | Analizar Actualizar Puesta a punto Herramientas Ayuda |
| SU EQUIPO ES SEGURO.                         |                                                       |
| EQUIPO INTERNET                              | IDENTIDAD Y DATAOS                                    |
| Anti-phishing<br>Bloquea descargas y sitios. |                                                       |
| Configuración actual                         |                                                       |
| La anti-phishing está activada.              |                                                       |
| Historial<br>O sitios sospechosos bloqueados |                                                       |
|                                              |                                                       |
|                                              | Configuración                                         |
|                                              | Actualizar ahora                                      |

Y por último desde IDENTIDAD Y DATOS podemos activar una copia de seguridad on-line para nuestros datos:

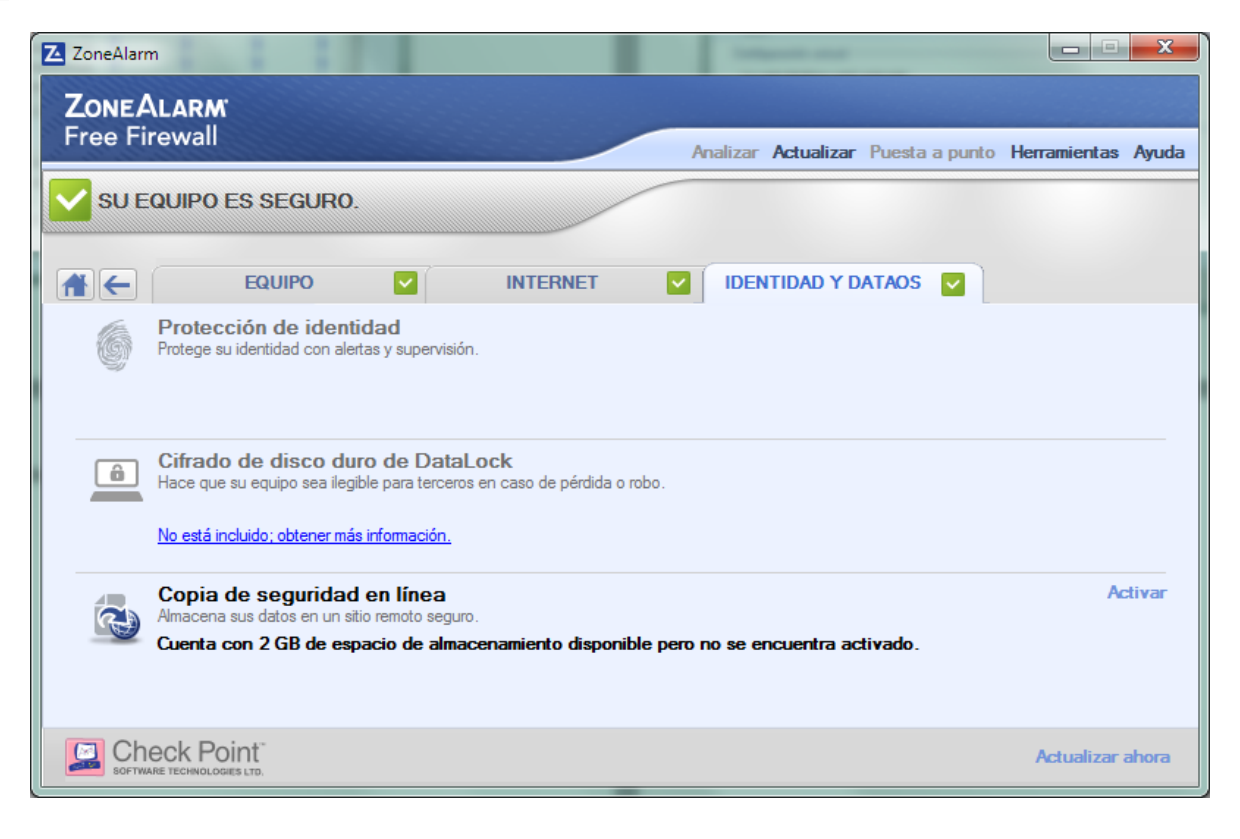

8.- Si tienes acceso a un punto de acceso o enrutador inalámbrico localiza donde se encuentran las opciones de seguridad vistas en la unidad y realiza capturas de pantalla de las opciones donde se configura: la clave del enrutador, de red, el tipo de cifrado y el filtrado MAC. Si no tienes clave de red establécela, si no has cambiado la contraseña por defecto del enrutador aprovecha el momento, cambia el cifrado de WEP a WPA, si no lo tienes así, además, activa el cifrado MAC para los equipos de tu red averiguando sus direcciones MAC. Acompañando a las capturas incluye los comentarios explicativos necesarios.

|                                           |                                      |                                          |                           | - • ×   |
|-------------------------------------------|--------------------------------------|------------------------------------------|---------------------------|---------|
| ODAW_SI_B_1112: Tarea                     | a: Tare × 🕜 www.juntadeandalucia.es/ | Web Configurator                         | ×                         |         |
| ← → C ♠ ③1                                | .92.168.1.1                          |                                          |                           | 🖬 🛣 💷 🔧 |
|                                           |                                      |                                          |                           |         |
|                                           |                                      |                                          | SITE MA                   |         |
| Zyxel                                     |                                      |                                          | STIE MA                   | r neur  |
| TOTAL INTERNET ACCESS SOLUTION            | Paramond                             |                                          |                           |         |
|                                           |                                      |                                          |                           |         |
| Main Menu                                 | Old Password                         |                                          |                           |         |
|                                           | New Password                         |                                          |                           |         |
| Advanced Setup                            | New I assword                        |                                          |                           |         |
| <ul> <li>Password</li> </ul>              | Retype to confirm                    |                                          |                           |         |
| e LAN                                     | Diagon record your new page          | word when ever you change if. The        | watam will look you out i | if you  |
| <ul> <li>Wireless LAN</li> </ul>          | have forgotten your password         | word whenever you change it. The s<br>I. | system will lock you out  | ii you  |
| e WAN                                     |                                      |                                          |                           |         |
| • NAT                                     |                                      |                                          |                           |         |
| <ul> <li>Security</li> </ul>              | 1                                    |                                          |                           |         |
| <ul> <li>Dynamic DNS</li> </ul>           |                                      | Apply                                    |                           |         |
| <ul> <li>Time and Date</li> </ul>         |                                      |                                          |                           |         |
| <ul> <li>Remote Management</li> </ul>     |                                      |                                          |                           |         |
| e UPnP                                    |                                      |                                          |                           |         |
| <ul> <li>Logs</li> </ul>                  |                                      |                                          |                           |         |
| <ul> <li>Media Bandwidth Mgnt.</li> </ul> |                                      |                                          |                           |         |
|                                           |                                      |                                          |                           |         |
| Logout                                    |                                      |                                          |                           |         |
|                                           |                                      |                                          |                           |         |
|                                           |                                      |                                          |                           |         |
|                                           |                                      |                                          |                           |         |

# La clave del enrutador ya la tenía cambiada desde el principio.

|                                           | Tana                            | Web Configuration  |          |         |
|-------------------------------------------|---------------------------------|--------------------|----------|---------|
| CO DAW_SI_B_1112: Tarea                   |                                 | web Configurator × |          |         |
|                                           | .92.168.1.1                     |                    | ۶ 🖬      | 3 III 🔧 |
|                                           |                                 |                    |          |         |
| ZVXEI                                     |                                 |                    | SITE MAP | HELP    |
| TOTAL INTERNET ACCESS SOLUTION            |                                 |                    |          |         |
|                                           | LAN - LAN Setup                 |                    |          | A       |
| Main Menu                                 | DHCP                            |                    |          |         |
|                                           | DHCP                            | Server 💌           |          |         |
| Advanced Setup                            | Client IP Pool Starting Address | 192.168.1.33       |          |         |
| <ul> <li>Password</li> </ul>              | Size of Client IP Pool          | 222                |          |         |
| c LAN                                     | Primary DNS Server              | 80 58 61 250       |          |         |
| e WAN                                     | Secondary DNS Server            | 90.59.61.254       |          |         |
| • NAT                                     | Secondary DNS Server            | 00.50.01.254       |          |         |
| <ul> <li>Security</li> </ul>              | Remote DHCP Server              | N/A                |          | =       |
| <ul> <li>Dynamic DNS</li> </ul>           | TCP/IP                          |                    |          |         |
| <ul> <li>Time and Date</li> </ul>         | IP Address                      | 192.168.1.1        |          |         |
| e Remote Management                       | IP Subnet Mask                  | 255,255,255,0      |          |         |
| © UPnP                                    | RIP Direction                   | Both               |          |         |
| e Logs                                    | PIP Version                     |                    |          |         |
| <ul> <li>Media Bandwidth Mgnt.</li> </ul> | Multicost                       |                    |          |         |
| Logout                                    | Mulucast                        | IGIVIP-VZ          |          |         |
|                                           |                                 |                    |          |         |
|                                           |                                 |                    |          | _       |
|                                           | Back                            | Apply Cancel       |          | -       |

Mi enrutador no me permite cambiar el cifrado a WPA  $\otimes$ . Lo tengo configurado con una clave WEP de 256 bits más el filtrado MAC

|                                                        |                                  |                 |                                                    |                                 |                    |                                                                               |                  | x   |
|--------------------------------------------------------|----------------------------------|-----------------|----------------------------------------------------|---------------------------------|--------------------|-------------------------------------------------------------------------------|------------------|-----|
| G DAW_SI_B_1112: Tarea                                 | :: Tare × 🔇 www.junta            | adear           | ndalucia.es/ e 🗙 🔇 🕻                               | Veb Config                      | jurato             | r ×                                                                           |                  |     |
| ← → C 🖷 💿 1                                            | 92.168.1.1                       |                 |                                                    |                                 |                    |                                                                               | 태 없 📕            | 2   |
|                                                        |                                  |                 |                                                    |                                 |                    |                                                                               |                  |     |
| ZUYEL                                                  |                                  |                 |                                                    |                                 |                    | SITE MA                                                                       | P HELP           |     |
| TOTAL INTERNET ACCESS SOLUTION                         |                                  |                 |                                                    |                                 |                    |                                                                               |                  |     |
|                                                        | Wireless LAN                     | - Wi            | ireless                                            |                                 |                    |                                                                               |                  | -   |
| Main Menu                                              | Fnable V                         | Virele          | ess I AN                                           |                                 |                    |                                                                               |                  |     |
|                                                        | Enable K                         | (ey A           | utogeneration                                      |                                 |                    |                                                                               |                  |     |
| Advanced Setup                                         | ESSID                            |                 | WIFI_D                                             | E_CASA                          |                    |                                                                               |                  |     |
| e Password                                             | Hide ESSID                       |                 | No 🔻                                               |                                 |                    |                                                                               |                  |     |
| e Wireless LAN                                         | Channel ID                       |                 | Chann                                              | el09 2452N                      | /Hz                | •                                                                             |                  |     |
| e WAN                                                  | RTS/CTS                          | Thre            | eshold 2432                                        | (0 ~ 243                        | 2)                 |                                                                               |                  |     |
| <ul> <li>NAT</li> </ul>                                | 🗖 Fragmen                        | tatior          | Threshold 2432                                     | (256 ~ 2                        | 432)               |                                                                               |                  |     |
| <ul> <li>Security</li> </ul>                           |                                  |                 |                                                    |                                 |                    |                                                                               |                  |     |
| <ul> <li>Dynamic DNS</li> </ul>                        | WEP Encrypt                      | ion             | 256-bit                                            | WEP 💌                           |                    |                                                                               |                  |     |
| Remote Management                                      | 64-bit WEP: En<br>128-bit WEP: E | ter 5<br>nter 1 | characters or 10 hexade<br>3 characters or 26 hexa | cimal digits (<br>decimal digit | ("0-9",<br>s ("0-9 | "A-F") preceded by 0x for each Key("<br>", "A-F") preceded by 0x for each Key | I-4).<br>y(1-4). |     |
| <ul> <li>UPnP</li> </ul>                               | 256-bit WEP: E                   | nter 2          | 9 characters or 58 hexa                            | decimal digit                   | s ("0-9            | 9", "A-F") preceded by 0x for each Ke                                         | y(1-4).          |     |
| e Logs                                                 | Kev1                             |                 | 0xfdf79                                            | 1571ccdd                        | 91239              | 488d98c9d134123cdaas10304a                                                    | ffd01341aadc     |     |
| <ul> <li>Media Bandwidth Mgnt.</li> </ul>              | © Kev2                           |                 |                                                    |                                 |                    |                                                                               |                  |     |
|                                                        | C Kay2                           |                 |                                                    |                                 |                    |                                                                               |                  |     |
| Logout                                                 | © Keys                           |                 |                                                    |                                 |                    |                                                                               |                  |     |
|                                                        | © Key4                           |                 |                                                    |                                 |                    |                                                                               |                  |     |
|                                                        |                                  |                 |                                                    |                                 |                    |                                                                               |                  |     |
|                                                        |                                  |                 |                                                    |                                 |                    |                                                                               |                  |     |
|                                                        |                                  |                 | Bac                                                | k Ap                            | ply                | Cancel                                                                        |                  |     |
|                                                        |                                  |                 |                                                    |                                 |                    |                                                                               |                  |     |
|                                                        |                                  | -               |                                                    | -                               |                    |                                                                               |                  | x   |
| G DAW_SI_B_1112: Tarea                                 | a: Tare × 🔇 www.jun              | tadea           | andalucia.es/  ×                                   | Web Cont                        | figurat            | tor ×                                                                         | _                |     |
| ← → C 🔺 🕄 1                                            | 192.168.1.1                      |                 |                                                    |                                 |                    |                                                                               | 배 없 📕            | 2   |
|                                                        |                                  |                 |                                                    |                                 |                    |                                                                               |                  |     |
|                                                        |                                  |                 |                                                    |                                 |                    | SITE N                                                                        |                  |     |
| ZYXEL                                                  |                                  |                 |                                                    |                                 |                    |                                                                               |                  | - 1 |
| TOTAL INTERNET ALCESS SOLUTION                         | Wireless LAI                     | N- M            | AC Filter                                          |                                 |                    |                                                                               |                  |     |
| Main Menu                                              |                                  |                 |                                                    | _                               |                    |                                                                               |                  |     |
|                                                        | Active                           |                 | Yes                                                | •                               |                    | -                                                                             |                  |     |
| Advanced Setup                                         | Action                           |                 | Allow                                              | v Associa                       | tion               | •                                                                             |                  |     |
| <ul> <li>Password</li> </ul>                           |                                  |                 |                                                    | MAC                             | ddro               |                                                                               |                  |     |
| o LAN                                                  |                                  |                 | 00.45                                              | MAC F                           |                    |                                                                               |                  | =   |
| e Wireless LAN                                         |                                  |                 | 00:15:af:dc:08:fa                                  |                                 | 2                  | 00:1d:bc:92:46:b9                                                             |                  | -   |
| e NAT                                                  |                                  | 3               | 00:23:76:b1:31:2                                   | 8                               | 4                  | 28:ef:01:d5:e6:33                                                             |                  |     |
| <ul> <li>Security</li> </ul>                           |                                  | 5               | dc:a9:71:65:e5:8                                   | 5                               | 6                  | 00:00:00:00:00:00                                                             |                  |     |
| <ul> <li>Dynamic DNS</li> </ul>                        |                                  | 7               | 00:00:00:00:00:00                                  | 0                               | 8                  | 00:00:00:00:00                                                                |                  |     |
| <ul> <li>Time and Date</li> </ul>                      |                                  | 9               | 00:00:00:00:00-00-0                                | 0                               | 10                 | 00:00:00:00:00                                                                |                  |     |
| e Remote Management                                    |                                  |                 | 00-00-00-00-00-00-00-00-00-00-00-00-00-            | 0                               | 12                 | 00-00-00-00-00-00                                                             |                  |     |
| UPnP                                                   |                                  |                 | 00.00.00:00:00:00:00:00:00:00:00:00:00:0           | •                               | 12                 | 00.00.00.00.00                                                                |                  |     |
| <ul> <li>Logs</li> <li>Media Bandwidth Mont</li> </ul> |                                  | 13              | 00:00:00:00:00:00:0                                | 0                               | 14                 | 00:00:00:00:00:00                                                             |                  |     |
| e media bandwidth myfit.                               |                                  | 15              | 00:00:00:00:00:00:0                                | 0                               | 16                 | 00:00:00:00:00:00                                                             |                  |     |
|                                                        |                                  | _               |                                                    |                                 |                    |                                                                               |                  |     |

20

۱.

00:00:00:00:00:00

00:00:00:00:00:00

19